健保卡片驗證元件移除安裝說明

1. 請至「控制台」->「程式集」->「程式和功能」下,找到健保卡片驗證元件 安裝程式

| 💽 程式和功能                                      |                                                       |     |              |           |      |          |  |     |
|----------------------------------------------|-------------------------------------------------------|-----|--------------|-----------|------|----------|--|-----|
| $\leftarrow \rightarrow \checkmark \uparrow$ | 控制台 > 程式集 > 程式和                                       | 自功能 |              |           |      |          |  | ~ C |
| 控制台首頁<br>检視已安裝的更新<br>💔 開敞或關閉 Windows 功能      | 解除安裝或變更程式<br>希夏解除安裝程式。關從灣單道取程式,然後按一下[解除安裝]、[變更]或[修復]。 |     |              |           |      |          |  |     |
|                                              | 組合管理 🔹                                                |     |              |           |      |          |  |     |
|                                              | 名稱                                                    | ^   | 發行書          | 安裝於       | 大小   | 版本號      |  |     |
|                                              | 健保卡片驗證元件                                              |     | 衛生福利部中央健康保險署 | 2025/5/19 | 14.8 | MB 2.0.1 |  |     |

2. 於健保卡片驗證元件安裝程式按右鍵,點選【解除安裝】

| $\leftarrow \rightarrow \lor \uparrow$  | 制台 > 程式集 > 程式和功能                                      |              |           |         |       |   | ~ C |
|-----------------------------------------|-------------------------------------------------------|--------------|-----------|---------|-------|---|-----|
| 控制台首頁<br>檢視已安裝的更新<br>🤣 開飯或關閉 Windows 功能 | 解除安裝或變更程式<br>細要解除安裝框式,構造傳單環版框式,然後按一下[解除实裝]、[圖更]或[修復]。 |              |           |         |       |   |     |
|                                         | 組合管理 ▼ 解除安装 壁更 修復                                     |              |           |         |       |   |     |
|                                         | 名稱 ^                                                  | 發行者          | 安戦於       | 大小      | 版本號   |   |     |
|                                         | <ul> <li>健保卡片驗證元件</li> </ul>                          | 衛生福利部中央健康保険署 | 2025/5/19 | 14.8 MB | 2.0.1 | 1 |     |
|                                         | 解除安装(U)<br>業更(C)                                      |              |           |         |       |   |     |
|                                         | 修復(E)                                                 |              |           |         |       |   |     |

## 3. 點選【是】, 解除安裝

| 尼 程式和功能                                                 |                                                                                                    |                           |     |  |  |  |  |
|---------------------------------------------------------|----------------------------------------------------------------------------------------------------|---------------------------|-----|--|--|--|--|
| $\leftarrow \rightarrow \checkmark \uparrow$            | 控制台 > 程式集 > 程式和功能                                                                                                    |                           | ~ C |  |  |  |  |
| 控制台首頁                                                   | 解除安裝或變更程式                                                                                                    |                           |     |  |  |  |  |
| 检視已安裝的更新<br>💔 開啟或關閉 Windows 功能                          | 着要解除安装程式,請從清單邁取程式,然後                                                                                                    | 皮一下 [解除安装]、[整更] 咸 [修復]。   |     |  |  |  |  |
|                                                         | 組合管理 ▼ 解除安裝 變更 修復                                                                                                    |                           |     |  |  |  |  |
|                                                         | 名稱 ^                                                                                                    | 發行者 安装於 大小 版本號            |     |  |  |  |  |
|                                                         | and the second second                                                                                                    | 程式和功能                     |     |  |  |  |  |
|                                                         |                                                                                                    | ▲ 您確定要從電腦解除安裝 健保卡片驗證元件 嗎? |     |  |  |  |  |
|                                                         |                                                                                                    | □ 以後不要再願示這個對話方處           |     |  |  |  |  |
|                                                         | -                                                                                                    |                           |     |  |  |  |  |
|                                                         |                                                                                                    |                           |     |  |  |  |  |
| 🖪 程式和功能                                                 |                                                                                                    |                           |     |  |  |  |  |
| $\leftrightarrow$ $\rightarrow$ $\checkmark$ $\uparrow$ | 控制台 > 程式集 > 程式和功能                                                                                                    |                           | ~ C |  |  |  |  |
| 控制台首頁                                                   | 解除安裝或變更程式                                                                                                    |                           |     |  |  |  |  |
| 檢視已安裝的更新<br>分開啟或關閉 Windows 功能                           | 若要解除去装程式,胡從清單選取程式,然後按一下[解除安裝]、[靈更]或[修復]。                                                                                                    |                           |     |  |  |  |  |
| <ul> <li>Antonio de antonio</li> </ul>                  | 組合管理 ▼ 解除安装 變更 修復                                                                                                    |                           |     |  |  |  |  |
|                                                         | 名稱 ^                                                                                                    | 發行者 安裝於 大小 版本號            |     |  |  |  |  |
|                                                         | and the second second se |                           |     |  |  |  |  |
|                                                         |                                                                                                    |                           |     |  |  |  |  |
|                                                         |                                                                                                    |                           |     |  |  |  |  |
|                                                         |                                                                                                    |                           |     |  |  |  |  |
|                                                         |                                                                                                    |                           |     |  |  |  |  |
|                                                         |                                                                                                    | 健保卡片驗證元件                  |     |  |  |  |  |
|                                                         |                                                                                                    | 請稍待・Windows 在設定 健保卡月酸證元件  |     |  |  |  |  |
|                                                         |                                                                                                    | 正在蒐集必要的資訊                 |     |  |  |  |  |
|                                                         |                                                                                                    | 取涉                        |     |  |  |  |  |
|                                                         |                                                                                                    |                           |     |  |  |  |  |

- 4. 移除完成,即會刪除健保卡片驗證元件安裝程式
- 5. 請再至「程式和功能」,查看<mark>健保卡片驗證元件</mark>安裝程式是否已被刪除,若 已被刪除,則表示已移除成功